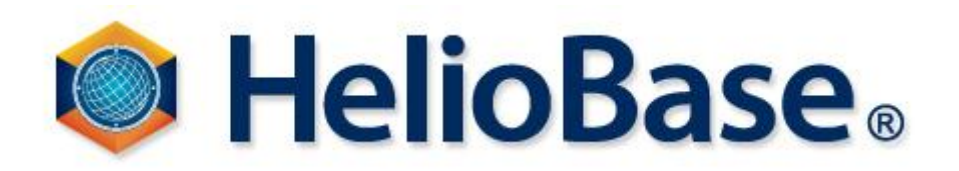

# セットアップ手順書

| 対象バージョン | 2.0.4.12 以降 |
|---------|-------------|
| 言語      | 日本語         |

株式会社 フィールドロジック

2012年6月22日

目次

| I はじめに                       | 1 |
|------------------------------|---|
| 1. HelioBase の入手方法           |   |
| 2. ライセンスの種類                  |   |
| 3. ライセンスの登録                  | 1 |
| II. インストール                   | 2 |
| III. 正式ライセンス登録               | 5 |
| 1. HelioBase ライセンス登録を初めて行う場合 |   |
| 2. 試行ライセンス取得後に正式ライセンスに移行する場合 |   |
| IV. 試行ライセンス登録                |   |
| V. 正式ライセンスの解除                |   |
| VII. アップデート                  |   |
| VIII. アンインストール               |   |

#### I. はじめに

HelioBase に興味をお持ちいただき、ありがとうございます。本書は HelioBase の導入について解説しています。

#### 1. HelioBase の入手方法

Web ブラウザにて、<u>http://www.heliobase.com/</u>にアクセスし、Download ページから HelioBase の 最新版をダウンロードしていただけます。

### 2. ライセンスの種類

● 試行ライセンス

ライセンス登録日より30日間評価いただけるライセンスです。

正式ライセンス

株式会社 フィールドロジックより発行される正規ライセンスです。

ノードロックタイプとリムーバブルロックタイプがあります。

■ ノードロックライセンス

コンピュータに対して発行されるタイプのライセンスです。このタイプのライセンスでは、ライセンス登録を行った PC でのみ HelioBase をお使いいただけます。

別の PC で HelioBase を使用される場合は、移行元の PC でライセンスの解除を行ってから、 移行先の PC で再度、正式ライセンス登録が必要になります。

■ リムーバブルロックライセンス USBメモリタイプのリムーバブルキーが接続されているPCでHelioBaseをお使いいただける タイプのライセンスです。

複数台の PC に HelioBase をインストールし、リムーバブルキーが接続されている PC ならば HelioBase を起動することができます。

## 3. ライセンスの登録

HelioBase をお使いいただくには、試行ライセンスもしくは正式ライセンスの登録が必要です。 HelioBase のインストール後、ライセンス登録をせずに6日を過ぎると、HelioBase が起動しなくなってしま います。HelioBase のインストール後は、できるだけお早めにライセンス登録を行ってください。

また、ライセンスの登録には、HelioBase インストール PC がインターネットに接続されている必要があります。

#### II. インストール

以下の手順に従って、実行してください。

HelioBase インストーラを、インストールする PC の任意の場所(デスクトップなど)にご用意ください。

※ インストーラは、入手方法や入手時期によって setup.exe や setup-X.X.X.X.X.exe などファイル名が 異なる場合があります。本書では、setup.exe として解説します。

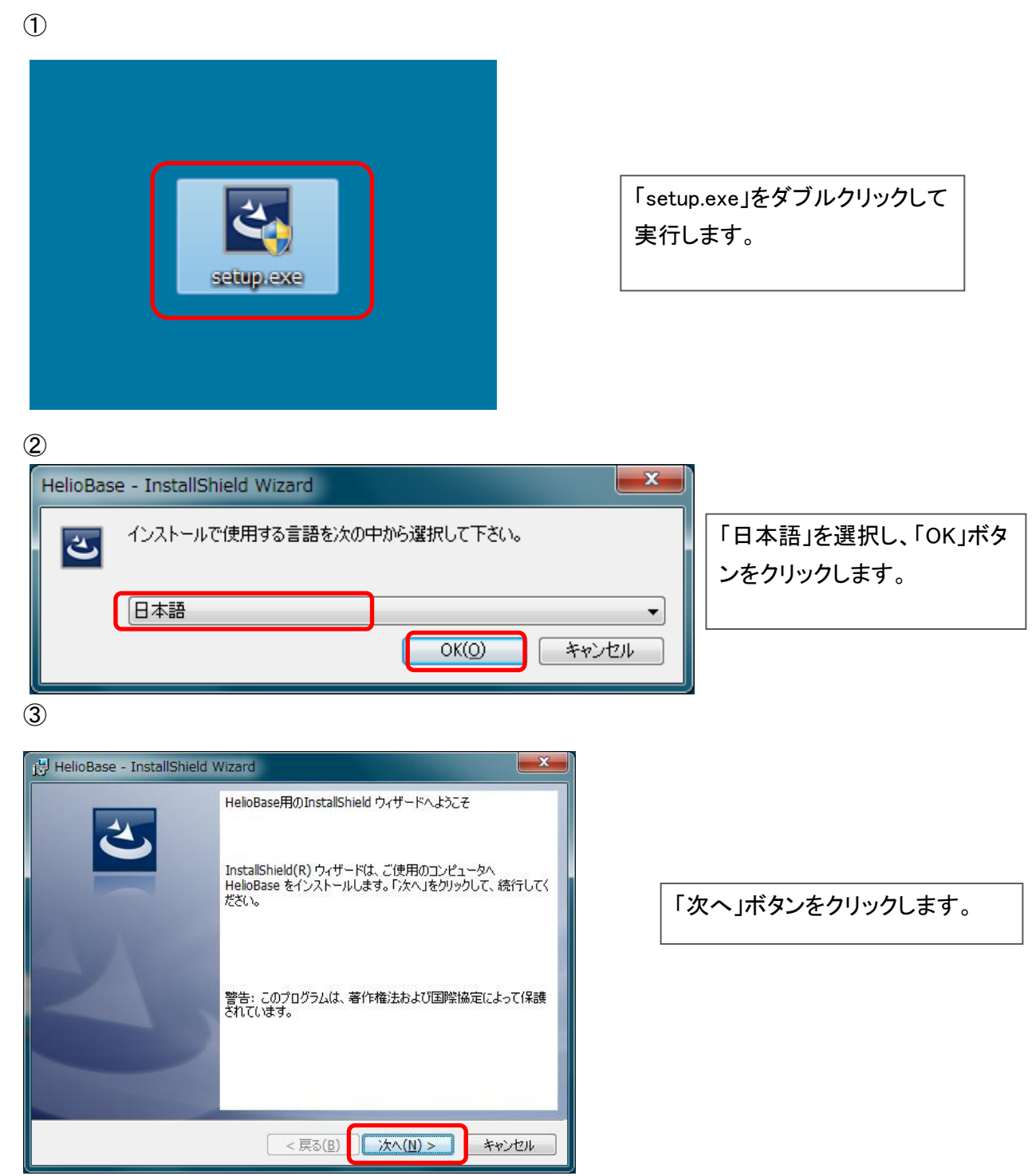

**(4**)

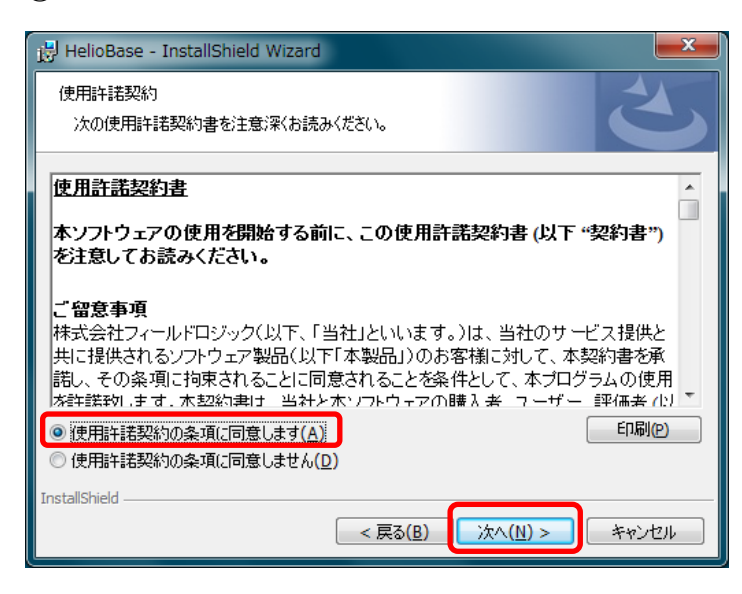

「使用許諾契約の全条項に同意 します」を選択し、「次へ」ボタン をクリックします。

「次へ」ボタンをクリックします。

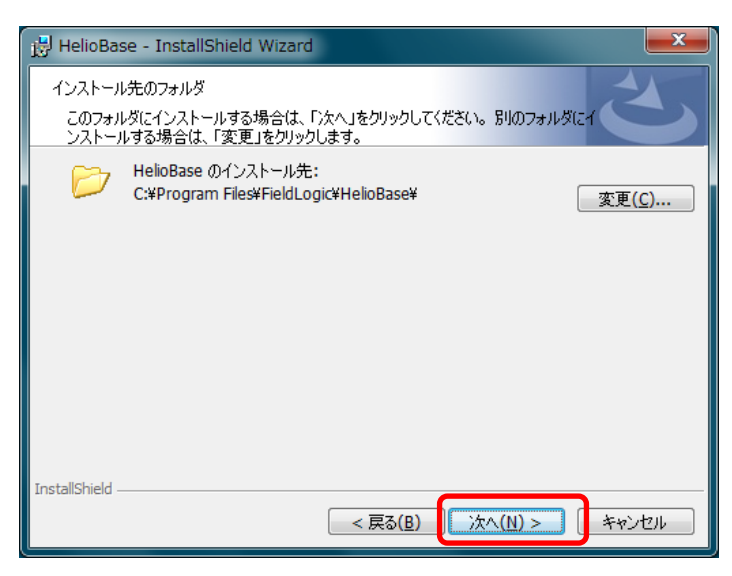

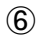

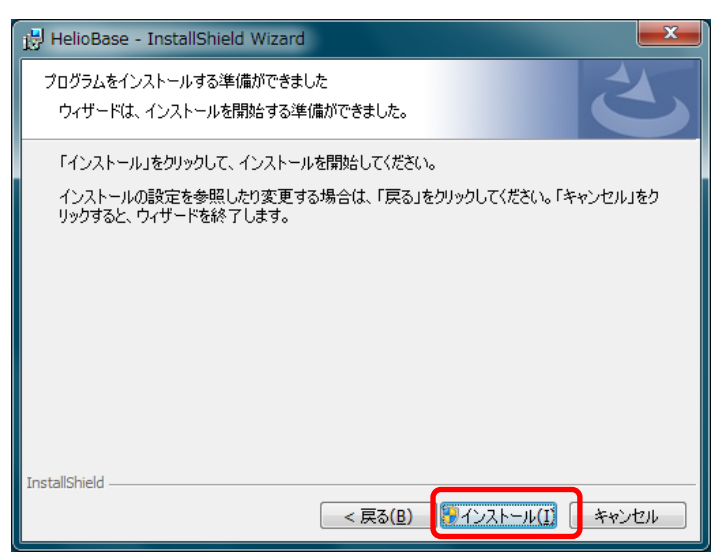

| 「インストール」ボタンをクリック |
|------------------|
| します。             |

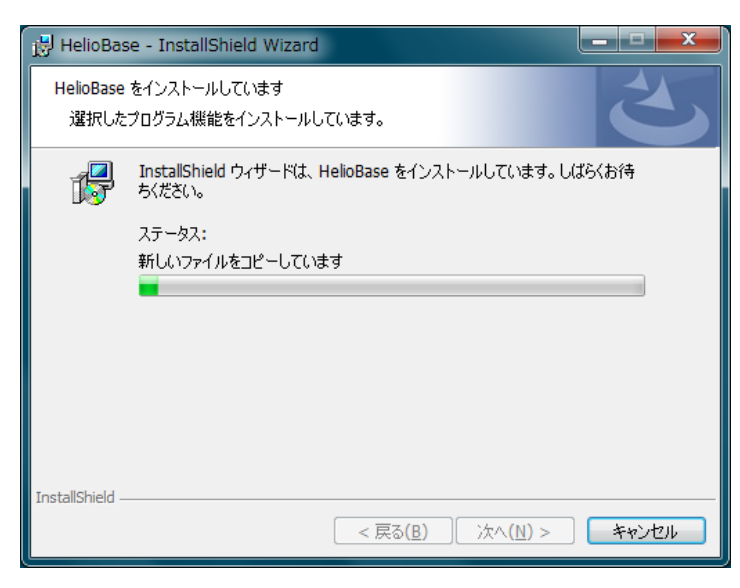

左の画面が表示されますので、 しばらく待ちます。

8

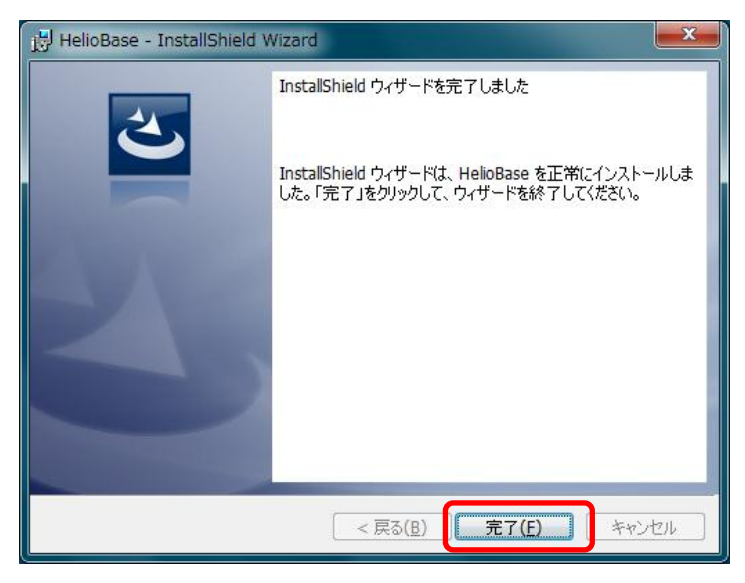

「完了」ボタンをクリックします。

HelioBase が起動し、インストールが完了します。

## Ⅲ. 正式ライセンス登録

正式ライセンスのシリアルコードをお持ちの場合、正式ライセンス登録を行うことができます。

正式ライセンスをお持ちでない場合、試行ライセンス登録を行うことによって、HelioBase を 30 日間試 用することができます。HelioBase を試用される場合は、正式ライセンス登録は行わず、次章の試行ライセ ンス登録にお進みください。

# 1. HelioBase ライセンス登録を初めて行う場合

正式ライセンスも試行ライセンスも未登録の場合、以下の手順に従って登録してください。

| 2012/06/05 まで一時ライセンスが有効です。<br>試行ライセンスを取得すれば、さらに1ヶ月HelioBaseを試行すること<br>が可能です。 | 「OK」ボタンを押してくださ               |
|------------------------------------------------------------------------------|------------------------------|
|                                                                              | い。<br>                       |
| ок                                                                           |                              |
| )<br>イセンス設定<br>話行ライヤンス取得 正式ライヤンス取得                                           |                              |
| ライセンス状態 2012/06/05まで一時ライセンスが有効です。それ以降はライセンス設定なしでは使用できません。                    |                              |
|                                                                              | 「正式ライセンスの取得」ボ<br>タンを押してください。 |
| ライセンスパスワード                                                                   |                              |
| 設定                                                                           |                              |

# ③ ノードロックライセンスの場合

正式ライセンス取得

| H-ty I Cy I Had                                                                  |                                                                    |
|----------------------------------------------------------------------------------|--------------------------------------------------------------------|
| ライセンスタイプ<br>● ノードロック コンピュータID ・・・・『 - EEIE-7 :・・<br>○ リムーバブルキーロック                | 「ノードロック」にチェックを入れてく<br>ださい。                                         |
| シリアルコード 1 2359-ごう51 151: 451<br>シリアルコード 2<br>シリアルコード 3                           | シリアルコード欄に、お手持ちの正<br>式ライセンスシリアルコードを全て<br>記入してください。                  |
| シリアルコード 5                                                                        | 名前欄に使用者の名前、Eメール<br>アドレス欄に使用者の Eメールアド                               |
| 名前 → ☆ ∴ F<br>Eメールアドレス<br>Eメールアドレス(確認用) → (「logic.jp<br>Jun ゆf-logic.jp<br>ブムに進む | レス、E メールアドレス(確認用)欄<br>に同じ E メールアドレスを記入し、<br>「次に進む」ボタンを押してくださ<br>い。 |
|                                                                                  |                                                                    |

※ ここで記入したメールアドレスに、認証用のパスワードが送信されます。必ず受信可能なメールア ドレスを記入してください。

④にお進みください。

#### ③ リムーバブルキーロックライセンスの場合

正式ライセンフ取得

| 正式ライセンス取得                                                                                                    | (as served)                                                                                                    |
|----------------------------------------------------------------------------------------------------|----------------------------------------------------------------------------------------------------|
| ライセンスタイプ<br>○ ノードロック<br>● リムーバブルキーロック<br>リムーバブルキーロック<br>リムーバブルキー再検索                                                           | バブルディスク(J:)<br>ALO RUF2-HSCLT USB Device                                                                                                    |
| シリアルコード1       461-1131 >++       H35       Standard (n=*111)         シリアルコード2       シリアルコード3       シリアルコード4         シリアルコード5 | 「リムーバブルキーロック」にチェッ<br>クを入れてください。<br>USB ポートにリムーバブルキーを<br>挿入し、<br>「リムーバブルキー再検索」ボタン<br>を押してください。<br>リムーバブルキーID から、リムーバ<br>ブルキー本体に記載されている<br>Removable Key ID と一致するもの<br>を選択してください。 |
| シリアルコード欄に、お手持ちの正式ライセンスシリアルコードる                                                                                                | を全て記入してください。                                                                                                    |

名前欄に使用者の名前、Eメールアドレス欄に使用者の Eメールアドレス、Eメールアドレス(確認 用)欄に同じ E メールアドレスを記入し、「次に進む」ボタンを押してください。

※ ここで記入したメールアドレスに、認証用のパスワードが送信されます。必ず受信可能なメールア ドレスを記入してください。

④にお進みください。

**(4**)

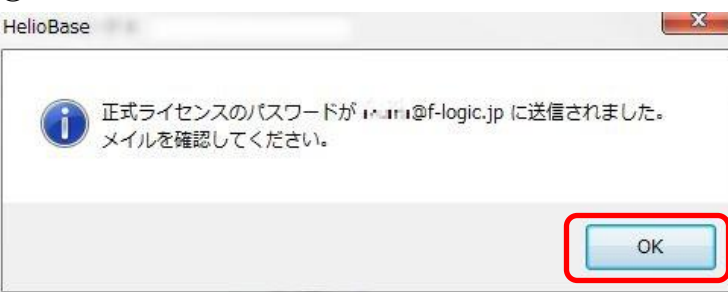

パスワードが送信された旨のダイア ログが表示されますので、「OK」ボタ ンを押し、お手持ちのメーラーなどで メールを受信してください。

(5)

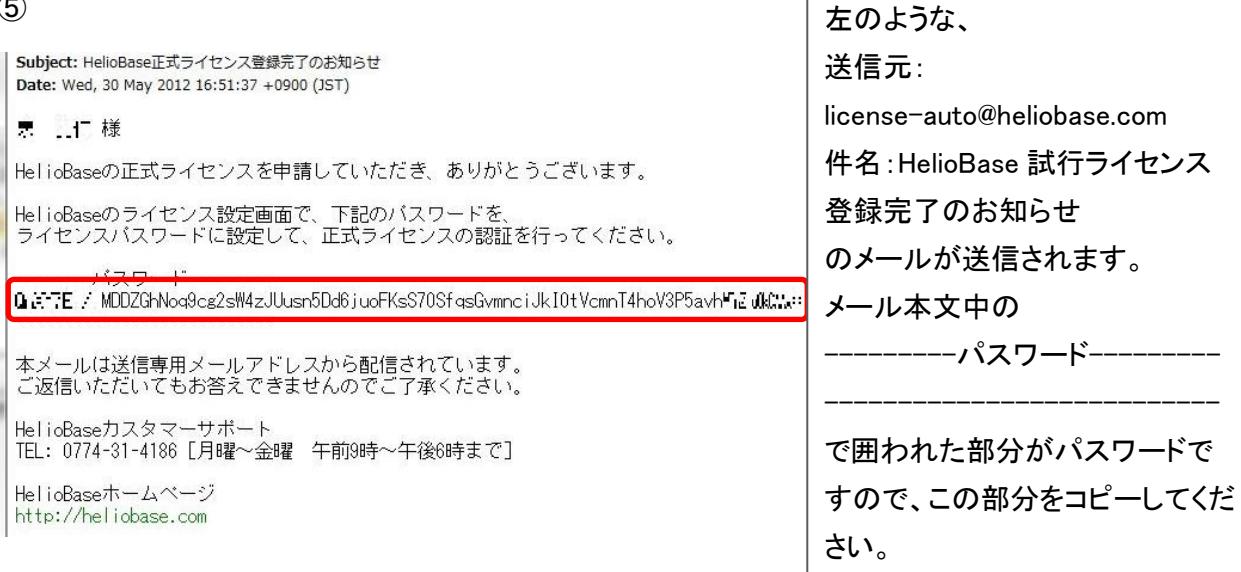

**(6**)

| ライセンス設定                                                       | AND DECK                                                                                    |              |                                 |          | x                                                 |
|---------------------------------------------------------------|---------------------------------------------------------------------------------------------|--------------|---------------------------------|----------|---------------------------------------------------|
|                                                               |                                                                                             |              | 正式ライセンス取得                       |          |                                                   |
| ライセンス状態<br>ライセンスロックタイプ<br>コンピュータ加<br>プロダクトシリアル<br>最終認証日<br>認証 | 有効<br>ノードロック<br>くん7→100 E-1442<br>たな7→100 E-1442<br>723→153→1523→1525<br>7205/200/300<br>成功 | Trial        | (from 2012/05/30 to 2012/06/29) | Standard | コピーしたパスワードを、ライ<br>センスパスワード欄にペース<br>トし、設定ボタンを押してくだ |
| 57222829-8<br>073757,H0020                                    | GhNoq9cg2s₩4zJUusn5Dd6ju                                                                    | pFKsS70SfqsG | àvmnciJkI0tVcmnT4hoV≎=C+≒T+Z    |          | さい。                                               |
|                                                               |                                                                                             | C            | 設定                              |          |                                                   |

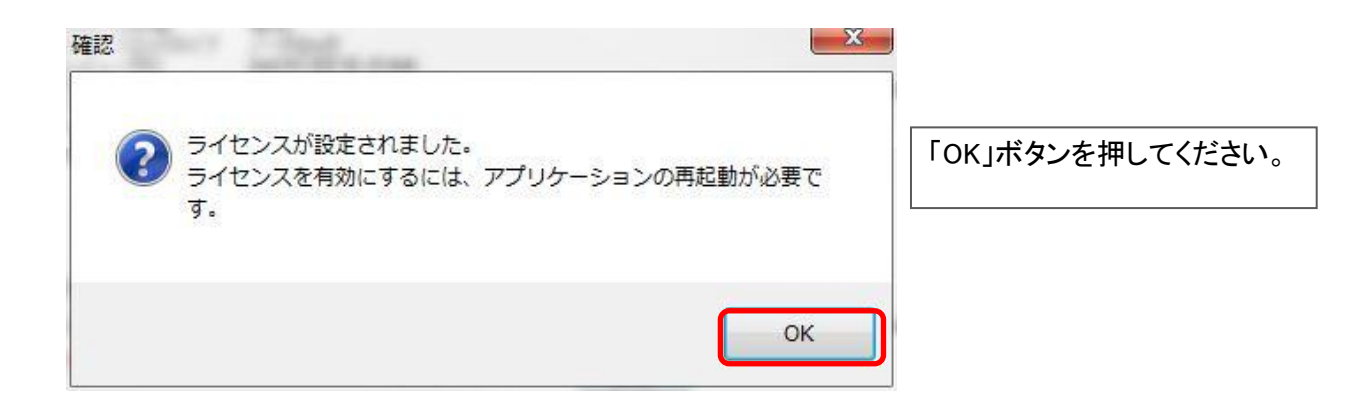

HelioBase が起動し、正式ライセンスの登録が完了します。

2. 試行ライセンス取得後に正式ライセンスに移行する場合

試行ライセンスを取得し、試行期間中に正式ライセンス登録を行う場合は、以下の手順に従って登録し てください。

1

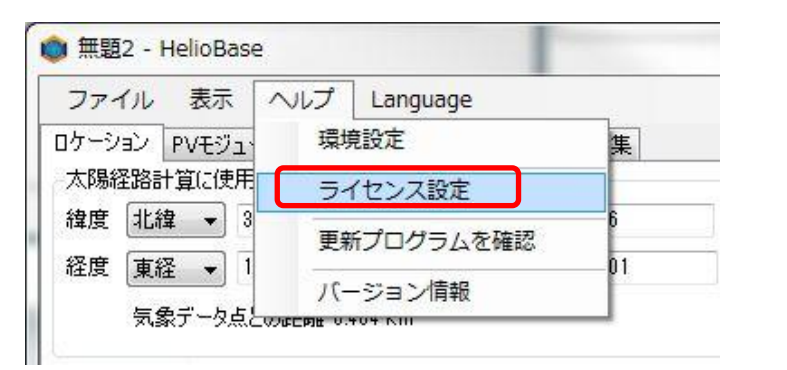

HelioBase のメニュー「ヘルプ」か ら「ライセンス設定」を選択しま す。

| 2                                                                                                 |                                      |
|---------------------------------------------------------------------------------------------------|--------------------------------------|
| ライセンス設定                                                                                           |                                      |
| 正式ライセンス取得<br>ライセンス状態 有効<br>ライセンスロックタイプ ノードロック<br>アンゲータの みまいに J U 3114                             |                                      |
| プロダウトシリアル +:x: ++: +: +: +: +: Trial (from 2012/05/30 to 2012/06/29)<br>最終認識日 2012/06/30<br>認識 成功 | Standard 「正式ライセンス取得」ボタンを<br>押してください。 |
| ライセンスパスワード                                                                                        |                                      |
|                                                                                                   |                                      |

"1. HelioBase ライセンス登録を初めて行う場合"の③以降を行ってください。

## IV. 試行ライセンス登録

試行ライセンス登録を行うことによって、HelioBaseを30日間評価していただくことができます。

すでに正式ライセンス登録をお持ちで、正式ライセンス登録がお済みの方は本章の作業は必要ありません。

また、すでに正式ライセンスをお持ちの方で、まだ、正式ライセンス登録を行っていない場合は、前章の 正式ライセンス登録を行ってください。

1

ライセンス登録を行っていない状態で、HelioBaseを起動すると、以下のダイアログが表示されます。

| HelioBase                                                                    |                  |
|------------------------------------------------------------------------------|------------------|
| 2012/06/05 まで一時ライセンスが有効です。<br>試行ライセンスを取得すれば、さらに1ヶ月HelioBaseを試行すること<br>が可能です。 | 「OK」ボタンを押してください。 |
| ОК                                                                           |                  |
| 2                                                                            |                  |

| 試行ライセンス取得 正式ライセンス取得                                |                                                                                   |
|----------------------------------------------------|-----------------------------------------------------------------------------------|
| 2012/06/05 まで一時ライセンスが有効です。それ以降はライセンス設定なしでは使用できません。 |                                                                                   |
|                                                    | 「試行ライセンス取得」ポ<br>タンを押してください。                                                       |
|                                                    |                                                                                   |
| 設定                                                 |                                                                                   |
|                                                    | 武行ライセンス取得     正式ライセンス取得 2012/06/05 まで一時ライセンスが有効です。それ以降はライセンス設定なしでは使用できません。     設定 |

| 試行ライセンス取得     |                        |                                         |
|---------------|------------------------|-----------------------------------------|
| 名前            | 2.16                   | 名前欄に使用者名を、Eメールアドレ                       |
| Eメールアドレス      | ۳.r. ⊋f-logic.jp       | ス欄に、使用者のEメールアドレス、                       |
| Eメールアドレス(確認用) | f-logic.jp @f-logic.jp | Eメールアドレス(確認用)欄に、同し<br>Eメールアドレスを入力し、「次に進 |
|               | 次に進む                   | む」ボタンを押してください。                          |
|               |                        |                                         |

※ ここで記入したメールアドレスに、認証用のパスワードが送信されます。必ず受信可能なメールア ドレスを記入してください。

| HelioBase                                                  |                                                             |
|------------------------------------------------------------|-------------------------------------------------------------|
| 試行ライセンスのパスワードが Mana @f-logic.jp に送信されました。<br>メイルを確認してください。 | パスワードが送信された旨のダイア<br>ログが表示されますので、「OK」ボタ<br>ンを押し、お手持ちのメーラーなどで |
| ок                                                         | メールを受信してくたさい。                                               |

| to rearring tograp                                                                |                            |
|-----------------------------------------------------------------------------------|----------------------------|
| Subject: HelioBase試行ライセンス登録完了のお知らせ<br>Date: Wed, 30 May 2012 13:13:11 +0900 (JST) | 左のような、                     |
| ● 近江 様                                                                            | 送信元:                       |
| HelioBaseの試行ライセンスを申請していただき、ありがとうございます。                                            | license-auto@heliobase.com |
| HelioBaseのライセンス設定画面で、下記のバスワードを、                                                   | 件名 : HelioBase 試行ライセンス     |
| フィビノスハスワートに設定して、試行フィビノスの認証を行ってくたさい。                                               | 登録完了のお知らせ                  |
| û X=7E / HDDZGhNoq9cg3i1rpgBE1UsQyoVQy4rgn+GuGIu0E0NtTmG10tAJS1=xyl/i X1-X:xn=X3  | のメールが送信されます。               |
| 本メールは送信専用メールアドレスから配信されています。                                                       | メール本文中の                    |
| ご返信いただいてもお答えできませんのでご了承ください。                                                       | パスワ <del>ー</del> ド         |
| HelioBaseカスタマーサポート<br>TEL: 0774-31-4186 [月曜〜金曜 午前9時〜午後6時まで]                       |                            |
| HelioBaseホームページ                                                                   | で囲われた部分がパスワードで             |
| http://heliobase.com                                                              | すので、この部分をコピーしてくだ           |
|                                                                                   | さい。                        |

| ライセンス設定                                                                                                    |                                                   |
|----------------------------------------------------------------------------------------------------|---------------------------------------------------|
| ライセンス状態 2012/06/05 まで一時ライセンスが有効です。それ以降はライセンス設定なしでは使用できません。                                                    | コピーしたパスワードを、ライ<br>センスパスワード欄にペース<br>トし、設定ボタンを押してくだ |
| ライセンスパスワード<br>「m・YY」 「HODZGhNog9cg3ilrpgBE1UsQyoVQy4rgn+GuGEu0E0NtTmG10tAJS '~/ YY」  「Anguax またす !! ハーー<br>設定 | さい。                                               |

| ⑦<br>確認                                            |                                                             |
|----------------------------------------------------|-------------------------------------------------------------|
| ライセンスが設定されました。<br>ライセンスを有効にするには、アプリケーションの再起動が必要です。 | 試行ライセンスの登録が完<br>了しました。「OK」ボタンを押<br>すと HelioBase が起動しま<br>す。 |
| ОК                                                 |                                                             |

HelioBase が起動し、試行ライセンスの登録が完了します。

## V. 正式ライセンスの解除

ノードロックタイプの正式ライセンスを、他の PC で使用する場合、ライセンスの解除が必要です。

※ ライセンスの解除が行われるまでは、他の PC にインストールした HelioBase は同一ライセンスで は起動しません。

以下の手順に従って、正式ライセンスの解除を行ってください。

| 1 |
|---|
|---|

| ファイル 表示       | ヘレプ | Language  |    |
|---------------|-----|-----------|----|
| コケーション PVモジュ・ | 環境  |           | 集  |
| 太陽経路計算に使用     | 5-  | イセンス設定    |    |
| 緯度 北緯 ▼ 3     | 更新  | 近プログラムを確認 | 6  |
| 経度 東経 ▼ 1     | -71 | ージョン情報    | 01 |

HelioBase のメニュー「ヘルプ」か ら「ライセンス設定」を選択しま す。

2

| ライセンス設定<br>正式ライセンス取得  正式ライセンス取得  正式ライセンス取得  正式ライセンス取得  正式ライセンス解除                                                          |                             |
|----------------------------------------------------------------------------------------------------|-----------------------------|
| ライセンス状態 有効<br>ライセンス状態 有効<br>シイセンAUD シャードロック<br>フログトシリアル シャード II デーム<br>フロググレード期限 2013/05/31<br>最終記録日 2012/05/30<br>記録 あた功 | 「正式ライセンス解除」ボタン<br>を押してください。 |
| ライセンスパスワード                                                                                                    |                             |

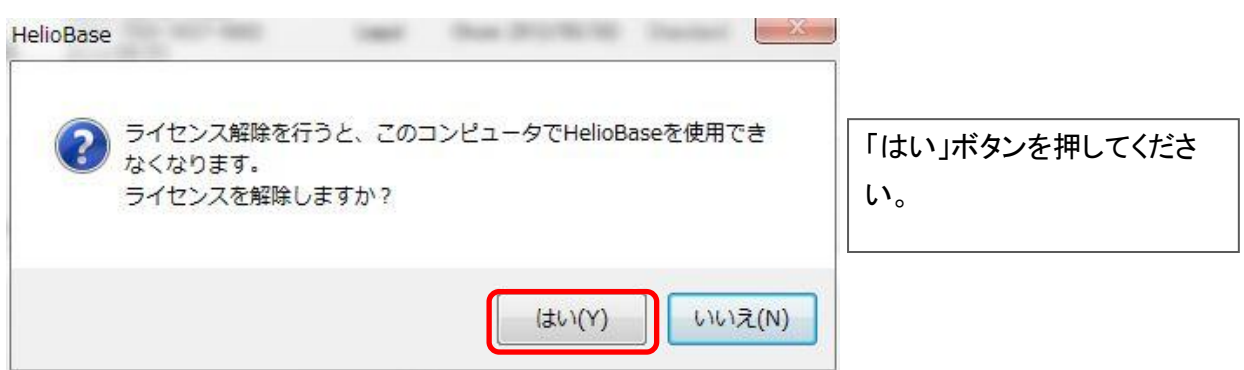

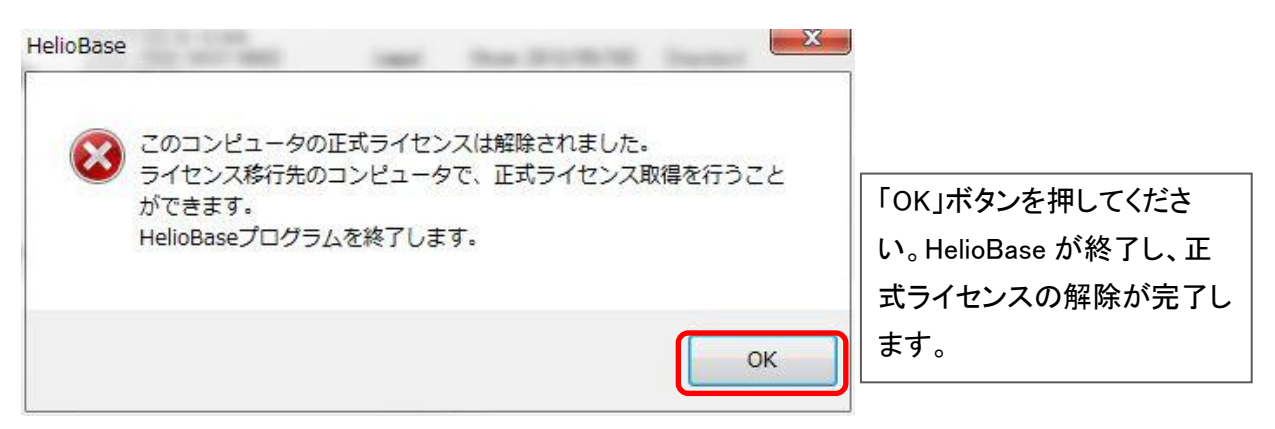

HelioBase が終了し、正式ライセンスの解除が完了します。

# VII. アップデート

HelioBase は、起動時に最新版のリリースをチェックします。

最新版のリリースを検知した場合、アップデートを行うかを選択するダイアログが表示されます。

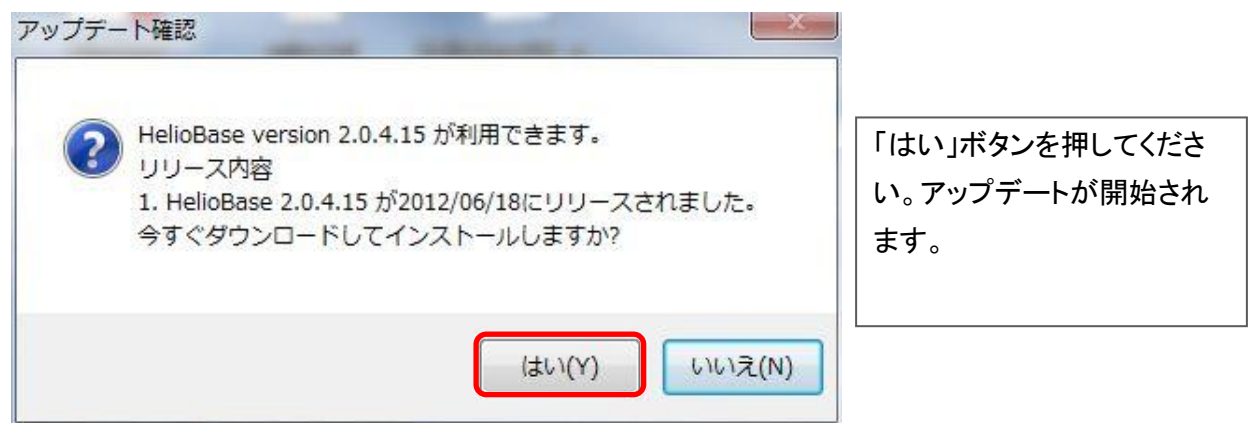

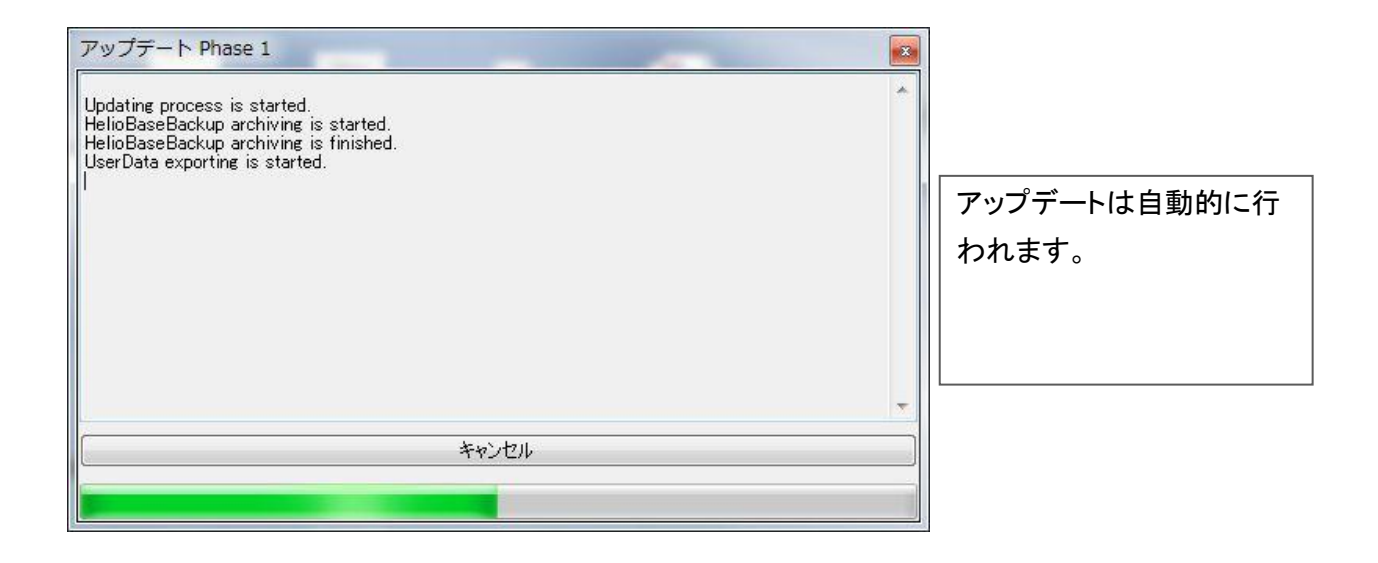

| HelioBase                                 |                                                          |
|-------------------------------------------|----------------------------------------------------------|
| HelioBase Version 2.0.4.15 へのアップデートが完了しまし | た。<br>「OK」ボタンをおしてくださ<br>い。アップデートされた<br>HelioBase が起動します。 |
|                                           | ок                                                       |

VIII. アンインストール

ノードロックタイプの正式ライセンスを、他の PC に移行する場合、正式ライセンスの解除が必要になります。

正式ライセンスの解除が完了している場合、もしくは HelioBase がご不用になった場合は以下の手順 でアンインストールを行ってください。

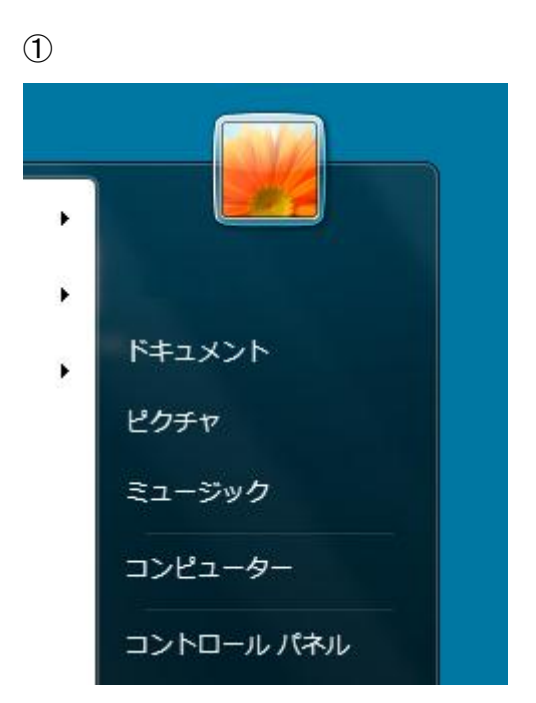

スタートメニューから「コントロー ルパネル」を開きます。

(2)

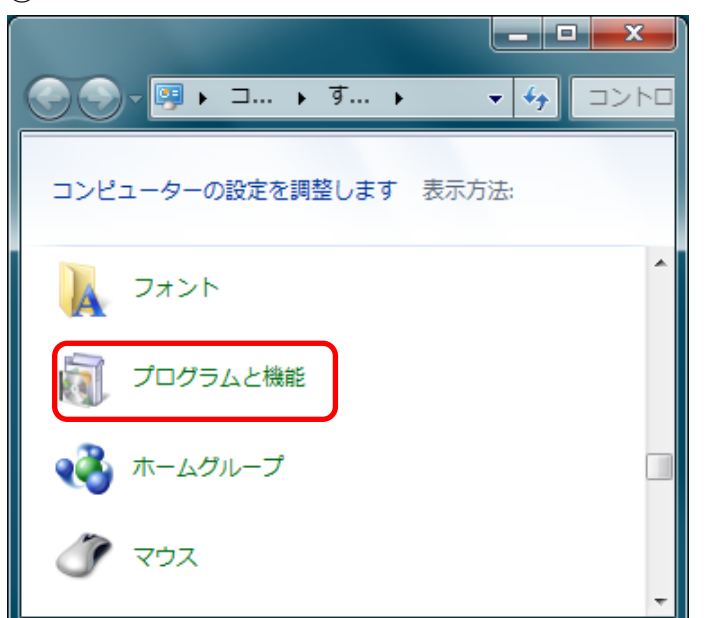

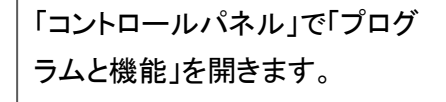

| コントロールパネルホーム<br>インストールされた更新プロ<br>グラムを表示 | プログラムのアンインストールまたは変更<br>プログラムのアンインストールするには、一覧からプログラム<br>を選択して [アンインストール]、[変更]、または [修復] をク<br>リックします。                           |
|-----------------------------------------|----------------------------------------------------------------------------------------------------|
| は無効化                                    | 整理 ▼ アンインストール E更 修復 III ▼ @<br>名前<br>© Google Chrome                                                                          |
| C                                       | Google Earth Google SketchUp 6 Google SketchUp 7 Google SketchUp 7 Google Web Toolkit Developer Plugin for IE (x86) HelioBase |
|                                         | Field Logic Inc.                                                                                                    |

| 一覧から「HelioBase」を選択し、 |
|----------------------|
| 「アンインストール」メニューをク     |
| リックします。              |

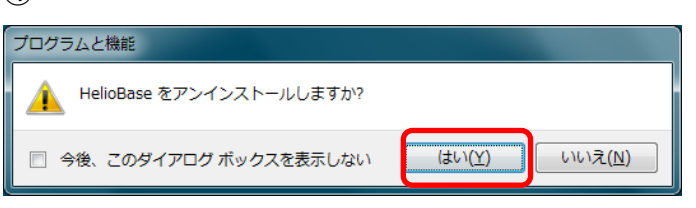

しばらくすると、アンインストールが完了します。

以上